| Net iD Service                              |                         |                                                                                                    |                                                                                   |                                                                                                    |                                                                                                    |
|---------------------------------------------|-------------------------|----------------------------------------------------------------------------------------------------|-----------------------------------------------------------------------------------|----------------------------------------------------------------------------------------------------|----------------------------------------------------------------------------------------------------|
|                                             |                         | Your digital<br><b>SITHS CA</b><br>If your digit                                                                | I ID shows that your nam<br>v3 have issued your ID a<br>tal ID has a HSA-ID you v | e is Ola Rodell and that you are l<br>and it is valid until Mon, 07 Sep 20<br>vill find it here: SE165565594230 | representing Inera AB<br>015 00:00:00 GMT<br>-114L                                                                                                    |
| Net iD                                      | Relaterat               |                                                                                                    | Lösningar                                                                         | SITHS                                                                                                    | Skyddade sidor                                                                                                    |
| Skyddade sidor                              | Net                     | iD oc                                                                                                    | h Mifare                                                                          |                                                                                                    |                                                                                                    |
| Net iD Live Pages                           |                         |                                                                                                    |                                                                                   |                                                                                                    |                                                                                                    |
|                                             |                         | Ta mig dir                                                                                                    | rekt till <u>Mifare-sidorna</u>                                                   |                                                                                                    |                                                                                                    |
|                                             | Mân                     |                                                                                                    | onto kont com očilo idor k                                                        | en färutere en kontoktokin även e                                                                               |                                                                                                    |
| Net iD Plugin                               | typer                   | ja av de sm<br>, t.ex. MIFA                                                                                     | RE eller iClass. Dessa b                                                          | har forutom en kontaktonip aven e<br>aserar sig på standarden ISO/IEC                                           | n <u>K-FID-singa</u> . Denna siinga kan vara av fiera olika<br>2 14443. MIFARE som används på t.ex. SITHS-korten är<br>2 forst og (jaste ost NVD Consistent det states) |
| Skapa signaturer                            | alitsa                  | i sig ingen                                                                                                    | standard utan en tillampi                                                         | ning av ISO-standarden som tagit                                                                                | s fram av foretaget NXP Semiconductors.                                                                                                    |
| Signatur för inloggning                     | Så va<br>API f          | ad har då Pł<br>rån kortläsa                                                                                    | KI-klienten Net iD som lä<br>artillverkaren kan Net iD lå                         | ser certifikat på chip med t.ex. Mll<br>isa av information även via RFID.                                       | FARE att göra. Jo, via ett särskilt tillägg och ett extra<br>. T.ex. MIFARE-serienumret. Det kan t.ex. se ut såhär:                                                     |
| Läsa ut kortnummer direkt ur<br>filsystemet |                         | Net iD :: Mifare                                                                                                | _                                                                                 | _                                                                                                    |                                                                                                    |
| Läsa ut HSAID ur kortets<br>certifikat      |                         | C                                                                                                    |                                                                                   |                                                                                                    |                                                                                                    |
| Logga in och logga ut                       |                         | net-id                                                                                                    |                                                                                   |                                                                                                    |                                                                                                    |
| Certifikatspåloggning i<br>webbapplikation  |                         | Hämta                                                                                                    |                                                                                   | tion Diagnos                                                                                                    | e                                                                                                    |
| Request.ClientCertificate                   |                         | Las av kontet                                                                                                   | Nama                                                                              | Vieta                                                                                                    |                                                                                                    |
| PKCS#10                                     |                         | 0                                                                                                    | MifareSerialNumber                                                                | AC52721C90980200648E                                                                                            | 85125520                                                                                                    |
| Certificate Stores                          | _                       | 14                                                                                                    | CardSerialNumber                                                                  | 9752269885701496686                                                                                             |                                                                                                    |
|                                             | - 1                     | 15                                                                                                    | Rensa                                                                             | SE165565968202-3PF0                                                                                             |                                                                                                    |
|                                             | _                       | in the second second second second second second second second second second second second second second second |                                                                                   |                                                                                                    |                                                                                                    |
| ASN.1-avkodare                              | _                       | 0                                                                                                    | Mifare SerialNumber                                                               | Card SerialNumber                                                                                               | HSAID                                                                                                    |
| Detektera browser och OS                    | 1                       | Exportera                                                                                                    | Rensa                                                                             |                                                                                                    |                                                                                                    |
| Key Containers                              |                         |                                                                                                    |                                                                                   |                                                                                                    |                                                                                                    |
| Run As på Windows 7 och<br>Windows XP       |                         |                                                                                                    |                                                                                   |                                                                                                    |                                                                                                    |
| IE and CRL:s                                | Såł                     | när komi                                                                                                    | mer du igång me                                                                   | d NetiD och MIFARE                                                                                              |                                                                                                    |
| Net iD NetControl                           | 1) Ins                  | stallera Net                                                                                                    | iD                                                                                |                                                                                                    |                                                                                                    |
|                                             | För a<br>Konti<br>och 1 | itt du ska ku<br>rollera via N<br>I301 innehå                                                                   | unna "arbeta trådlöst" beh<br>let iD Administration att fi<br>ıller denna fil)    | över du ett särskilt paket av Net i<br>len finns listad under "Net iD Kom                                       | D som inkluderar filen "iidxmifare.dll".<br>ponenter". (SITHS-paketen av Net iD 5.5 1001, 1101                                                                          |
|                                             | Film                    | amn                                                                                                    | Version                                                                           | Information                                                                                                    |                                                                                                    |
|                                             | 3                       | iid.dll                                                                                                    | 5.4.1.27                                                                          | Main                                                                                                    |                                                                                                    |
|                                             | 3                       | id.exe                                                                                                    | 5.4.1.27                                                                          | Loader                                                                                                    |                                                                                                    |
|                                             | 3                       | idcsp.dll                                                                                                    | 5.4.0.26                                                                          | CryptoAPI CSP                                                                                                   |                                                                                                    |
|                                             |                         | iidpla.dll                                                                                                    | 541.27                                                                            | ActiveX and Netscane plugin                                                                                     |                                                                                                    |
|                                             | 3                       | iidxadm.exe                                                                                                    | 5.4.1.27                                                                          | Administration                                                                                                  |                                                                                                    |
|                                             | 3                       | iidxcmt.exe                                                                                                    | 5.4.1.27                                                                          | Loader                                                                                                    |                                                                                                    |
|                                             | 3                       | idxcp.dll                                                                                                    | 5.4.1.27                                                                          | Credential Provider                                                                                             |                                                                                                    |

5.4.1.27 Loader 5.4.1.27 Credential Provider Mifare

2) Skaffa någon av dessa:

3 iidxmifa

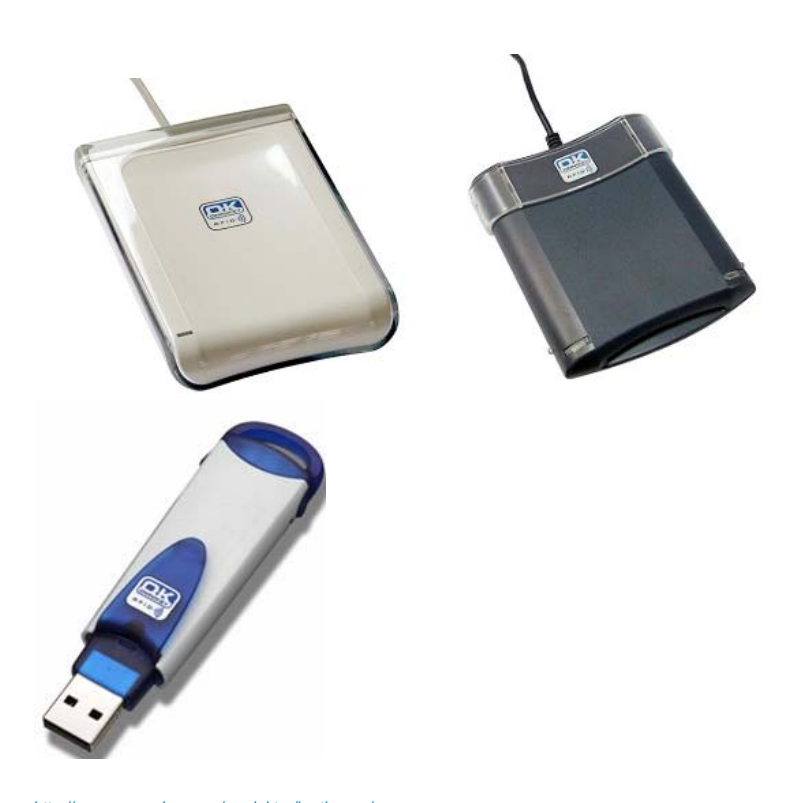

http://www.secmaker.com/produkter/kortlasare/ (Vi undersöker möjligheterna att integrera även med Gemaltos RFID-läsare)

3) Ladda ner och installera:

- 1. Drivrutin för den kortläsare du skaffat
- 2. OMNIKEY Synchronous API for Windows (finns att hämta på samma sidor som drivrutinerna)

Både drivrutiner och API hittar du via: http://www.hidglobal.com/driverDownloads.php?techCat=19

OBS! Efter att OMNIKEY Synchronous API for Windows har installerats (tror man) måste man köra filen: C:\Omnikey\CardMan\_Synchronous\_API\_V1\_1\_1\_4\SETUP.EXE

4) Anslut kortläsaren

Kontrollera att du ser en ny kortläsare i Net iD som har suffixet "CL".

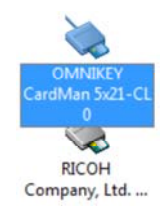

Lägg ett Mifare-kort på läsaren och kontrollera att lampan blinkar.

## 5) Nycklar

För att ha rätt att läsa de olika sektorerna på ett kort med MIFARE kan man behöva en nyckel. På SITHS-korten finns information i sektorerna 0, 14 och 15.

Sektor 0 = MIFARE-serienumret. Nyckeln är inte hemlig.

Sektor 14 = Kortnumret, dvs. det nummer som finns präglat på kortets utsida, i kontaktchipets filsystem, i kortets certifikat (e-leg och HCC). Nyckeln är hemlig. Sektor 15 = HSAID. Nyckeln är hemlig.

Nycklarna hanteras av Inera AB och SITHS-förvaltningen. Eftersom nycklarna är lite (och i vissa fall mycket) känsliga måste nycklarna hanteras på ett bra sätt. Vi tagit fram ett exempel där nycklarna lagras som privata dataobjekt på ett kort där de skyddads av PIN, t.ex. på ditt eget SITHS-kort. Men innan du börjar med sektor 14 och 15 vars nycklar är hemliga bör du få hanteringen godkänd av din säkerhetsansvarige. SecMaker tar inget ansvar för för ovarsam hantering av nycklar med ovan beskrivna verktyg.

OBS! Exempelapplikationen har två begränsningar:

a) Du kan inte använda den för att skriva/ändra Mifareinformationen. Den är inte gjord för det helt enkelt.

b) Funktionen under fliken konfiguration skriver in data till ditt inloggningskort på fel sätt. Använd därför istället nedanstående manuella sätt. De nycklar som krävs för att läsa Mifare-sektorerna sparas alltså på det kort som du loggar inte med, inte på det kort vars information du vill läsa ut. Nycklarna läggs som ett privat dataobjekt och kan alltså inte stjälas även om du skulle tappa bort ditt "nyckelkort" (om du inte skrivit PIN-koden på baksidan förstås)

6) Konfigurera ditt inloggningskort med nycklar manuellt

a) Starta Net iD Administration och gå till ditt inloggningskorts privata låda (alltså INTE på det kort vars Mifare-sektorer du vill läsa utan på ditt eget kort)

b) Högerklicka mitt i allt det tomma vita och välj "Lägg till..."

c) Ange under "Beskrivning" ordet "Mifare"

| Beskrivning: | Värde: |  |
|--------------|--------|--|
| Mifare       | I      |  |
|              |        |  |

I fältet "Värde" klistrar du in följande sträng:

MifareSerialNumber:A0A1A2A3A4A5;;;;;;CardSerialNumber:HEMLIGANYCKELN;HSAID:HEMLIGANYCKELN

SecMaker AB Smedjegatan 6, 131 54 Nacka | Phone: +46 8 601 23 00 | Fax: +46 8 601 23 10 www.secmaker.com | info@secmaker.com Copyright © SecMaker AB